فرآيند حذف و اضافه (ترميم)

دانشجو می تواند هر نیمسال تحصیلی،طبق تقویم آموزشی دربازه حذف و اضافه، در مقطع کارشناسی سه درس اخذ و دو درس حذف نماید.

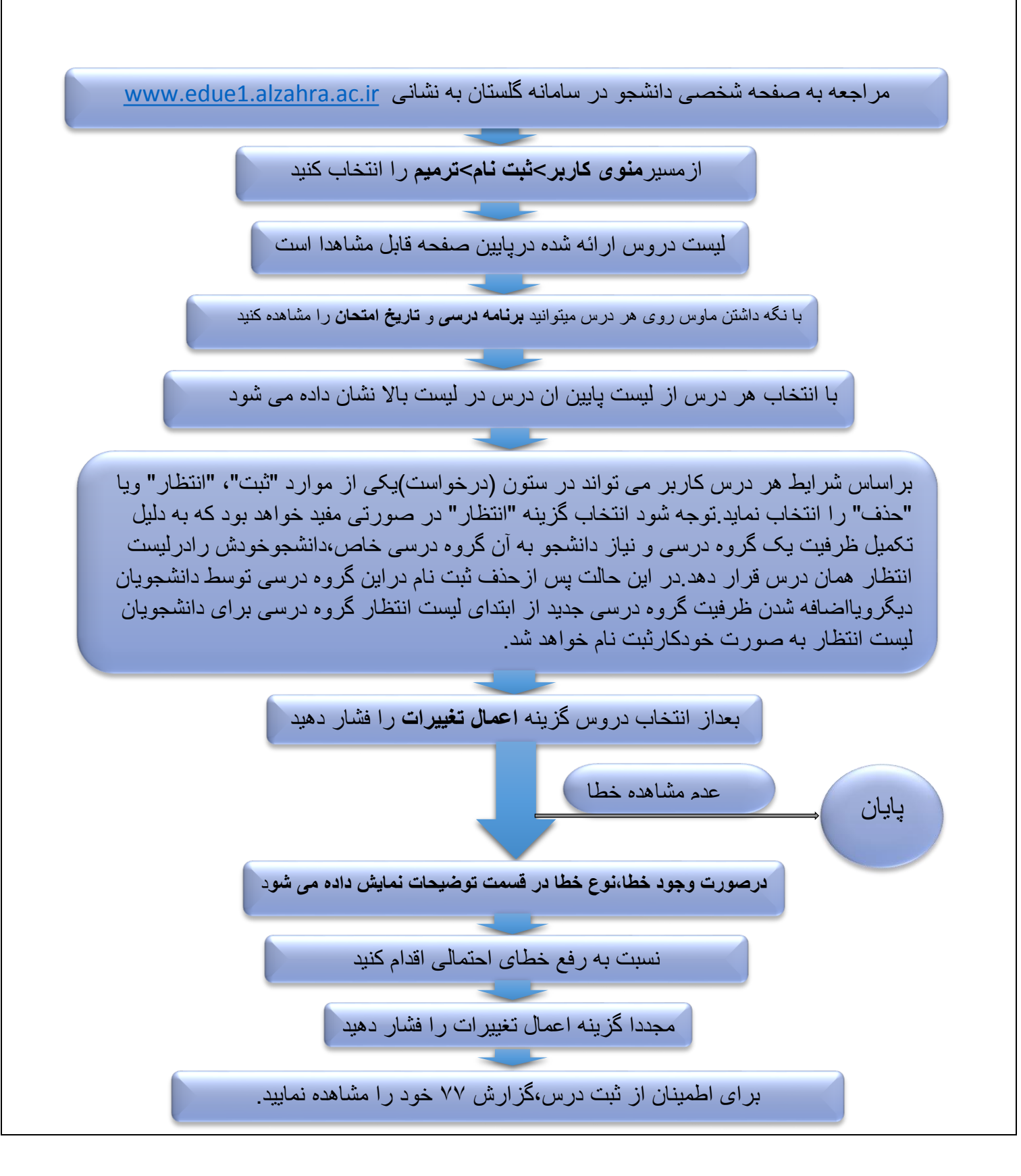